6.空き状況検索

# 6-1.空き状況検索・検索方法選択

| 札幌市コミュニティ                                                  | 施設予約システム                           |
|------------------------------------------------------------|------------------------------------|
| 未ログイン                                                      |                                    |
| メインメニュー>検索方法選択                                             |                                    |
| 空き状況検索 - 検索方法選択                                            |                                    |
| 検索方法を選択してください。<br>利用日当日・前日は当システムからの利<br>上記期間の空き状況につきましては各) | 利用申込は受け付けておりません。<br>施設へお問い合わせください。 |
| 施設指定検索 施設を指定して検索を行います。                                     | 条件指定検索<br>いろいろな検索条件を組み合わせて検索を行います。 |
| メニューへ戻る                                                    |                                    |
| お問い合わせはこちらへ                                                |                                    |

施設指定検索

施設を指定して空き状況を検索する場合は「施設指定検索」ボタンを押してください。 「空き状況検索・施設選択画面」が表示されます。

条件指定検索

複数条件を元に空き状況を検索する場合は「条件指定検索」ボタンを押してください。 「空き状況検索・条件選択画面」が表示されます。

### 6-2.空き状況検索・施設選択

| 札幌市コミュ               | ニティ施設予約システム               |    |
|----------------------|---------------------------|----|
| 未ログイン                |                           |    |
| メインメニュー > 検索方法選      | <u> </u>                  |    |
| 空き状況検索 - 施設選携        | R                         |    |
| 施設を選択してください。         |                           |    |
| 施設( <del>必須)</del>   | 選択してください 🛛 💌              |    |
| 指定した部屋/年月の空室         | 状況を見たい時                   |    |
| 部屋                   | 選択してください <b>×</b><br>詳細表示 | 検索 |
| 年月                   | 平成 - 24 年 2月              |    |
| 指定した年月日の全部屋の         | 空室状況を見たい時                 |    |
| 年月日                  | 平成 🖌 24 年 2月 24 日         | 検索 |
| 検索方法選択へ戻る<br>メニューへ戻る |                           |    |
| <u>お問い合わせはこちらへ</u>   |                           |    |

施設

検索対象とする施設を選択します。

指定した部屋 / 年月の空室状況を見たい時

部屋

施設で選択された部屋名称が設定されています。必要に応じて部屋を選択してください。 詳細表示

選択した部屋の詳細を確認したい場合は「詳細表示ボタン」を押すと、当該部屋の「施 設詳細情報画面」が表示されます。

年月(年・月共に半角数字2桁まで)

検索対象とする年月を入力します。

検索

部屋を選択して、表示したい年月を入力してから「検索ボタン」を押すと、「空き状況検 索・指定部屋空き状況画面」が表示され、選択した部屋の月ごとの空き状況を見ること ができます。 指定した年月日の全部屋の空き状況を見たい時

年月日(年・月・日共に半角数字2桁まで)

検索対象とする年月を入力します。

検索

表示したい年月日を入力して「検索ボタン」を押すと、「空き状況検索・指定日空き状況 画面」が表示され、選択した施設の全部屋の特定の日付の空き状況を見ることができま す。

検索方法選択へ戻る

検索方法を変更する場合は「検索方法選択へ戻るボタン」を押してください。 「空き状況検索・検索方法選択画面」へ戻ります。

# 6 - 3 . 施設情報詳細

| 🦲 施設情報詳細 | — Web パーj                                                                                                    | ジ ダイアログ          |                |          |         |        |        |        | × |  |
|----------|----------------------------------------------------------------------------------------------------|------------------|----------------|----------|---------|--------|--------|--------|---|--|
| 施設情報語    | <b>羊細</b>                                                                                                    |                  |                |          |         |        |        |        | ^ |  |
| 施設名称     | 札幌市中夕                                                                                                    | 収民センタ            | 7- 「擁設末-       | -ムページ】 地 | 刘       |        |        |        |   |  |
| 部屋名称     | 区民ホール                                                                                                    |                  | L              |          | _,      |        |        |        |   |  |
| 住所       | 〒060-006                                                                                                    | 2 札幌市中:          | 央区南2条i         | 西10丁目    |         |        |        |        |   |  |
| 電話番号     | 011-271-11                                                                                                    | 11-271-1100      |                |          |         |        |        |        |   |  |
|          | 午前                                                                                                    | 午後               | 夜間             | 全日       | 延長      | 昼食時間   | 夕食時間   | 時間貸し   |   |  |
| 利用料金     | 9,200円                                                                                                    | 11,500円          | 13,800円        | 27,600円  | 2,760円  | 1,840円 | 1,840円 | 2,760円 | Ξ |  |
| (基本料金)   | *利用され<br>施設窓口/                                                                                                    | る目的・内窄<br>へおたずねく | 客によって、<br>ださい。 | 10害µ増し、2 | の害此増し料金 | 金となる場合 | があります。 | 詳しくは、各 |   |  |
| 利用目的     | <ul> <li>営利利用<br/>飲酒利用<br/>お別れ会・しのぶ会<br/>演劇<br/>社交ダンス<br/>子育て<br/>楽器演奏(オカリナ・弦楽器が中心で音が小さい)<br/>写真<br/>短歌・俳句・川柳<br/>語学<br/>会議・会合<br/>フラダンス・その他ダンス<br/>合唱・コーラス<br/>手話<br/>書道・ペン習字<br/>バレーボール・バトミントン<br/>卓球<br/>ヨガ・気孔・太極挙・健康体操(運動)<br/>ゲーム・クイズ<br/>空手・拳法・テコンドー<br/>その他(内容を確認しますので事前に施設へご連絡ください)<br/>ッ常利用の。飲酒を主日的とした利用、今業の内部会議等(は、利用又定日のより日前からの)</li> </ul> |                  |                |          |         |        |        |        |   |  |
| 定員       | 500人                                                                                                    |                  |                |          |         |        |        |        |   |  |
| דםר      | 2階                                                                                                    |                  |                |          |         |        |        |        |   |  |
| 面積       | 475m <sup>2</sup>                                                                                                    |                  |                |          |         |        |        |        |   |  |
| 備品・設備    | 机(79本)、椅子(435脚)、スリッパ(300足)、コートハンガー(2台・82本)<br>マイク(ワイヤレス3本・ピンマイク1本・有線4本)、マイクスタンド(長4本)<br>カセット、ビデオ、CD、DVD(ブルーレイ)<br>ステージサイズ(幅900cm×奥行450cm×高さ80cm)<br>横断幕用板(90cm×600cm)、階段(4)、黒板(上下式)<br>スクリーン(4.2m×3.8m)、ホワイトボード(上下式)<br>バレーボール用ネット(1組)、バドミントン用ネット(3組)、得点盤(1)、審判台(1)<br>卓球ネット(14組)、卓球台(15台)、卓球支柱(14)<br>山台(4)、花台(1)、演台(大(1)、小(1)                        |                  |                |          |         |        |        | III    |   |  |
| 特記事項     | ・マイク・<br>申込時にお                                                                                                    | ・ホワイトを<br>6申出願いる | ボード用マ<br>ます。   | ーカー・ブ    | ロジェクタ   | ィー・音響機 | 器をご希望  | の場合は、  |   |  |
| 閉じる      |                                                                                                    |                  |                |          |         |        |        |        | * |  |

施設ホームページ

施設のホームページを表示する場合は「施設ホームページ」リンクを押してください。 当該施設のホームページが表示されます。

地図

施設の地図を表示する場合は「地図」リンクを押してください。 当該施設の地図が表示されます。

「施設情報詳細画面」を閉じる場合は、画面右上の「×ボタン」または、画面下部にある「閉 じるボタン」を押して下さい。

# 6-4.空き状況検索・条件選択

| 札幌市コミュニ            | ティ施設予約システム                                       |
|--------------------|--------------------------------------------------|
| 未ログイン              |                                                  |
| メインメニュー>検索方法選      | <u>択</u> >条件選択                                   |
| 空き状況検索 - 条件選択      | 5                                                |
| 検索条件を選択してください      | •                                                |
| 検索条件               |                                                  |
| X                  | 選択してください 🗸                                       |
| 施設                 | 選択してください 🔽                                       |
| 部屋                 | 選択してください 🗸                                       |
| 利用目的               | 選択してください                                         |
| 利用予定日              | 平成 • 年 月 日 ~ 平成 • 年 月 日                          |
| 時間区分               | □ 午前 午後 夜間<br>□ (9時~12時) □ (13時~17時) □ (18時~21時) |
| 利用人数               |                                                  |
| 検索                 |                                                  |
| 検索方法選択へ戻る          |                                                  |
| メニューへ戻る            | -                                                |
| <u>5問い合わせはこちらへ</u> |                                                  |

# X

検索対象とする区を選択します。

施設

区で選択された施設のリストが設定されます。検索対象とする施設を選択します。

部屋

施設で選択された部屋のリストが設定されます。検索対象とする部屋を選択します。

# 利用目的

検索対象とする利用目的を選択します。

利用予定日(年・月・日共に半角数字2桁まで)
 検索対象とする利用予定日を入力します。
 検索開始年月日のみ入力 :入力された日付の検索を行います。
 検索開始年月日と検索終了年月日を入力 :入力された範囲で検索を行います。
 検索終了年月日のみ入力 :当日から入力された日付までの検索を行います。

時間区分

検索対象とする時間区分を選択します。

利用人数(半角数字3桁まで) 検索対象とする利用人数を入力します。

検索

検索条件を選択・入力後「検索ボタン」を押してください。

「空き状況検索・部屋選択画面」が表示されます。

検索方法選択へ戻る

検索方法を変更する場合は「検索方法選択へ戻るボタン」を押してください。 「空き状況検索・検索方法選択画面」へ戻ります。 「空き条件検索・条件選択画面」の検索条件に該当する部屋が表示されます。

| 札幌          | 市コミュニティ施設予約システム                              |      |
|-------------|----------------------------------------------|------|
| 未ログイ        |                                              |      |
| メインメ        | ニュー > 検索方法選択 > 条件選択 > 部屋選択                   |      |
| 空き          | 大況検索 - 部屋選択                                  |      |
| 部屋を         | 選択してください。                                    |      |
| <検索<br>利用予? | 条件><br>宦日開始:平成24年02月07日 /利用予定日終了:平成24年02月29日 |      |
| 先頭へ         | 検索結果<br>前へ 1 2 3 4 5 6 7 8 9 10 次へ 最後へ       |      |
| 選択          |                                              | 定員   |
| <u>選択</u>   | 札幌市中央区民センター 区民ホール【2階】                        | 500人 |
| 選択          | 札幌市中央区民センター 区民ホール半面A【2階】                     | 250人 |
| 選択          | 札幌市中央区民センター 区民ホール半面B【2階】                     | 250人 |
| <u>選択</u>   | 札幌市中央区民センター 娯楽室(和室)【1階】                      | 100人 |
| <u>選択</u>   | 札幌市中央区民センター 会議室A・B【2階】                       | 38人  |
| 選択          | 札幌市中央区民センター 会議室A【2階】                         | 20人  |
| 選択          | 札幌市中央区民センター 会議室B【2階】                         | 18人  |
| 選択          | 札幌市中央区民センター 会議室C【2階】                         | 20人  |
| 選択          | 札幌市中央区民センター つどいA・B【2階】                       | 84人  |
| 選択          | 札幌市中央区民センター つどいA【2階】                         | 42人  |
| 10件表法       | 示しています。                                      |      |
| 検索条         |                                              |      |
|             |                                              |      |
|             |                                              |      |

「空き条件検索・条件選択画面」で指定した検索条件が表示されます。

ページャーについて

下記の操作方法にて、検索結果一覧の表示を切り替えることができます。

|    | 1         | 2             |          |             | 3           |      |           | 4         | 5            |        |      |
|----|-----------|---------------|----------|-------------|-------------|------|-----------|-----------|--------------|--------|------|
| 先國 | <u>通へ</u> | 前へ            | <u>1</u> | <u>23</u> 4 | <u>567</u>  | 89   | <u>10</u> | <u>次へ</u> | <u>最後へ</u>   |        |      |
| 1. | 「先頭       | .<br>頁へ」「     | リンクを     | E選択:柞       | 検索結果        | の先頭・ | ページを      | 表示し       | <i>、</i> ます。 |        |      |
| 2. | 「前へ       | ע ני <b>ר</b> | ックを選     | 矍択:前¢       | <b>Dページ</b> | の検索  | 結果を表      | 表示しま      | ₹す。          |        |      |
| 3. | 「ペー       | <b>-</b> ジ表え  | テ」リン     | ノクを選打       | 沢:選択        | したペ・ | ージを表      | 表示しま      | ₹す。          |        |      |
|    | 例)'       | 「3」マ          | を選択す     | ちると3・       | ページ目        | が表示  | されます      | 0         |              |        |      |
|    | 黒文        | 字のペ           | ージ数      | は現在の        | ページを        | を表しま | き。(上      | 記例で       | ごは4ペー        | ・ジ目となり | ります。 |
| 4. | 「次へ       | 、」<br>リン      | ックを選     | 矍択:次C       | <b>Dページ</b> | の検索  | 結果を表      | ₹示しま      | ₹す。          |        |      |

5.「最後へ」リンクを選択:検索結果の最終ページを表示します。

#### ページャーは検索結果が10件以下の場合表示されません。

表示したい部屋の「選択」リンクを押して下さい。

「空き状況検索・指定部屋空き状況画面」が表示されます。

検索条件へ戻る

検索条件を変更する場合は「検索条件へ戻る」ボタンを押してください。 「空き状況検索・条件選択画面」へ戻ります。

| -         | the second |             | Contract to be  | 1.~ 西國國制度。              | 相圧部屋堂され         | υπ              |                 |
|-----------|------------|-------------|-----------------|-------------------------|-----------------|-----------------|-----------------|
| 낖         | et/        | の秋茶・指定部     | の歴空され況          |                         |                 |                 |                 |
| 早光り       | рф;<br>    | 央区民モノター [   | <b>医氏ボール</b>    | 1000                    | () BRIER TO A   |                 |                 |
| <u>19</u> | 平均         | (24年02月 翌月  | 公開播進中           | ■用1用の <sup>(1)</sup> ●] |                 |                 |                 |
|           | 5¥         | 午前          | 量演時間            | 午後                      | 夕寅時間            | 夜間              | 延長              |
| đ         | B          | 9:00~ 12:00 | 12:00~<br>13:00 | 13:00~<br>17:00         | 17:00~<br>18:00 | 18:00~<br>21:00 | 21.00~<br>22:00 |
| 1         | 水          |             | 11100-1         |                         |                 |                 |                 |
| 2         | 木          |             |                 |                         |                 |                 |                 |
| 2         | ŝ          |             |                 | 1                       |                 |                 |                 |
| 1         | ±          |             |                 |                         |                 |                 |                 |
| 2         | 8          | . ()        |                 |                         |                 |                 |                 |
| 5         | 月          |             |                 |                         | -               | -               |                 |
| 2         | 火          |             |                 |                         |                 |                 |                 |
| 8         | 水          | ×           |                 | ×                       |                 | ×               |                 |
| 2         | 不          | 2           |                 | ×                       |                 | 2               |                 |
| 0         | 金          | 2           |                 | 2                       |                 | 2               |                 |
| 1         | 1          | 2           |                 | 2                       |                 | 2               |                 |
| 2         | H          | 2           |                 | 2                       |                 | <u>a</u>        |                 |
| 2         | H<br>H     | 2           |                 | 2                       |                 | 2               |                 |
| 4         | ×<br>*     | 2           |                 | 2                       | -               |                 |                 |
| 2         | 小<br>士     | 2           |                 | 2                       |                 | 2               |                 |
| 2         | *          |             |                 |                         |                 |                 |                 |
| 2         | +          | ×           |                 |                         | 藏日              | ×               |                 |
| 9         | B          | 2           |                 | 2                       |                 | 2               |                 |
| 0         | 月          | 0           |                 | 0                       |                 | 2               |                 |
| 1         | 火          | 0           |                 | 0                       |                 | 0               |                 |
| 2         | 水          | 2           |                 | 0                       |                 | 0               |                 |
| 3         | 木          | 2           |                 | 2                       |                 | 2               |                 |
| 4         | 金          | 2           |                 | -0                      |                 | 0               |                 |
| 5         | ±          | 2           |                 | 2                       |                 | 2               |                 |
| 6         | B          | 2           |                 | 2                       |                 | 2               |                 |
| 7         | 月          | 2           |                 | 0                       |                 | <u>e</u>        |                 |
| 8         | 火          | £           |                 | 2                       |                 | 2               |                 |
| 9         | *          | 2           |                 | 2                       |                 | 01              |                 |
| 64+       | (r. 10)    | 「展開記へ開え」    | 1               |                         |                 |                 |                 |

## 施設情報

現在空き状況に表示されている施設名称と部屋名称が表示されます。

指定部屋空き状況表示月

「前月」「翌月」リンクを押すと、表示されている月の前月または翌月の「空き状況検索・指 定部屋空き状況画面」が表示されます。

例)「平成24年02月」の指定部屋空き状況を表示中

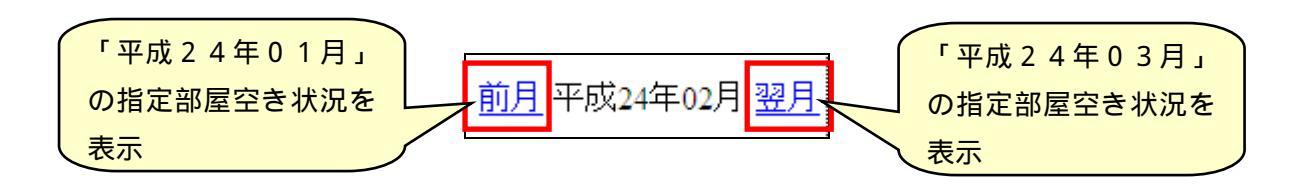

#### 指定日空き状況への遷移

「日付」リンクを押すと、選択した日付の「空き状況検索・指定日空き状況画面」へ遷移し ます。

札幌市コミュニティ施設予約システム

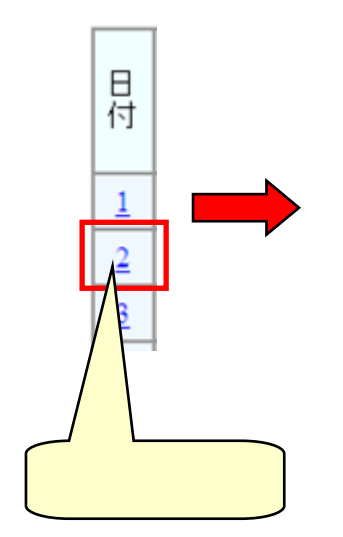

| MOTHERC                 | /3- |                |                 |                 |                 |                 |                 |  |  |
|-------------------------|-----|----------------|-----------------|-----------------|-----------------|-----------------|-----------------|--|--|
| 前日 平成24年02月09日 翌日       |     | 日子約            | 予約済 利用可 公       |                 |                 | 「空き状況検索・指定日3    |                 |  |  |
| 部屋                      |     | 午前             | 昼食時間            | 午後              | 状況画面」が表示        |                 |                 |  |  |
|                         | 定員  | 9:00~<br>12:00 | 12:00~<br>13:00 | 13.00~<br>17.00 | 17:00~<br>18:00 | 18:00~<br>21:00 | 21:00~<br>22:00 |  |  |
| 区民ホール 2階                | 500 | 2              |                 | 142             |                 | 2               |                 |  |  |
| 区民ホール。半面A<br>2階         | 250 | ٩              |                 |                 |                 | 4               |                 |  |  |
| 2 <u>民ホール半面日</u><br>22階 | 250 | 2              |                 |                 |                 | 2               |                 |  |  |
| <u>城栽蜜(和蜜) 1</u><br>喧   | 100 | 9              |                 | 2               |                 | 10              |                 |  |  |
| 会議室A+B 2階               | 38  | 2              |                 | .2              |                 | 9               |                 |  |  |
| <u>会議室A 2階</u>          | 20  | 9              |                 | 1.8             |                 | 2               |                 |  |  |
| <u>会講室B 2階</u>          | 18  | 2              |                 | 2               |                 | 2               |                 |  |  |
| <u>会議室G 2階</u>          | 20  | 0              |                 | ġ               |                 | <u>e</u>        |                 |  |  |
| つとしいね・日 2階              | 84  | _≙             |                 | 4               |                 | 2               |                 |  |  |
| <u>つどいA 2階</u>          | 42  | 2              |                 | 2               |                 | 2               |                 |  |  |
| つどい82階                  | 42  | 2              |                 | <u>0</u>        |                 | 4               |                 |  |  |
| 創造の部屋 2階                | 36  | 2              |                 | - 2             |                 | 2               |                 |  |  |
| 視聴覚室 2階                 | 45  | 2              |                 | - 2             |                 | 4               |                 |  |  |
| 和室 2階                   | 25  | <u>_</u>       |                 | 2               |                 | 2               |                 |  |  |

事前預かり申込・利用申込

背景色が黄色の時間帯は事前預かり申込可能です。「 」リンクを押すと「事前預かり申込画 面」が表示されますので事前預かり申込を行ってください。

背景色が青色の時間帯は利用申込可能です。「 」リンクを押すと「利用申込画面」が表示されますので利用申込を行ってください。

事前預かり申込、利用申込を行う際には事前のログインが必要となります。未ログインの場合には各申込画面の表示前に「ログイン画面」が表示されますのでログイン後に申込を行っ てください。

背景色が上記の2色以外の場合は、施設の休館日、申込期間外、予約済、公開抽選中等の理 由により申込ができない時間帯となっております。

施設・部屋選択へ戻る

他の施設・部屋の空き状況を確認する場合は「施設・部屋選択へ戻る」ボタンを押してくだ さい。

「空き状況検索・施設選択画面」または「空き状況検索・部屋選択画面」へ戻ります。

| 札幌市コ                         |       | 二元们                 | 拖設予約            | りシスラ            | <u>A</u>        |                 |                 |  |  |  |  |
|------------------------------|-------|---------------------|-----------------|-----------------|-----------------|-----------------|-----------------|--|--|--|--|
| 未ログイン                        | 未ログイン |                     |                 |                 |                 |                 |                 |  |  |  |  |
| <u>メインメニュー</u> >検            | 索方法   | <u> 選択 &gt; 条件選</u> | <u> 银</u> >部屋選打 | 尺>指定日空          | き状況             |                 |                 |  |  |  |  |
| 空き状況検索 -                     | 指定日   | 空き状況                |                 |                 |                 |                 |                 |  |  |  |  |
| 札幌市中央区民セン                    | /ター   |                     |                 |                 |                 |                 |                 |  |  |  |  |
| <u>前日</u> 平成24年02月           | 09日 翌 | <u>日</u> 予約3        | 各 利用            | 同 公             | 開抽選中            | 「前預かり可          |                 |  |  |  |  |
|                              |       | 午前                  | 昼食時間            | 午後              | 夕食時間            | 夜間              | 延長              |  |  |  |  |
| 部屋                           | 定員    | 9:00~<br>12:00      | 12:00~<br>13:00 | 13:00~<br>17:00 | 17:00~<br>18:00 | 18:00~<br>21:00 | 21:00~<br>22:00 |  |  |  |  |
| 区民ホール 2階                     | 500   | <u>e</u>            |                 | ×               |                 | 2               |                 |  |  |  |  |
| 区民ホール半面A<br>2階               | 250   | 9                   |                 |                 |                 | <u>e</u>        |                 |  |  |  |  |
| 区民ホール半面B<br>2階               | 250   | 10                  |                 |                 |                 | 0               |                 |  |  |  |  |
| <u>娯楽室(和室) 1</u><br><u>階</u> | 100   | 0                   |                 | 0               |                 | 0               |                 |  |  |  |  |
| <u>会議室A•B 2階</u>             | 38    | 2                   |                 | <u>0</u>        |                 | 2               |                 |  |  |  |  |
| <u>会議室A 2階</u>               | 20    | 2                   |                 | 2               |                 | 2               |                 |  |  |  |  |
| <u>会議室B2階</u>                | 18    | <u>0</u>            |                 | <u>0</u>        |                 | 2               |                 |  |  |  |  |
| <u>会議室C 2階</u>               | 20    | 2                   |                 | <u>Q</u>        |                 | 2               |                 |  |  |  |  |
| <u>つどいA•B 2階</u>             | 84    | 2                   |                 | <u>0</u>        |                 | 2               |                 |  |  |  |  |
| <u>つどいA2階</u>                | 42    | <u>_</u>            |                 | <u>_</u>        |                 | <u>_</u>        |                 |  |  |  |  |
| <u>つどいB2階</u>                | 42    | 2                   |                 | 2               |                 | 2               |                 |  |  |  |  |
| <u>創造の部屋 2階</u>              | 36    | <u>0</u>            |                 | <u>0</u>        |                 | <u>0</u>        |                 |  |  |  |  |
| <u>視聴覚室 2階</u>               | 45    | 2                   |                 | 2               |                 | 2               |                 |  |  |  |  |
| <u>和室 2階</u>                 | 25    | <u>0</u>            |                 | 2               |                 | 0               |                 |  |  |  |  |
| 施設・部屋選択へ                     | 戻る    |                     |                 |                 |                 |                 |                 |  |  |  |  |
| メニューへ戻る                      | ]     |                     |                 |                 |                 |                 |                 |  |  |  |  |
| お問い合わせはこちら                   | 54    |                     |                 |                 |                 |                 |                 |  |  |  |  |

# 施設情報

現在空き状況に表示されている施設名称が表示されます。

指定部屋空き状況表示月

「前日」「翌日」リンクを押すと、表示されている日付の前日または翌日の「空き状況検索・ 指定日空き状況画面」が表示されます。

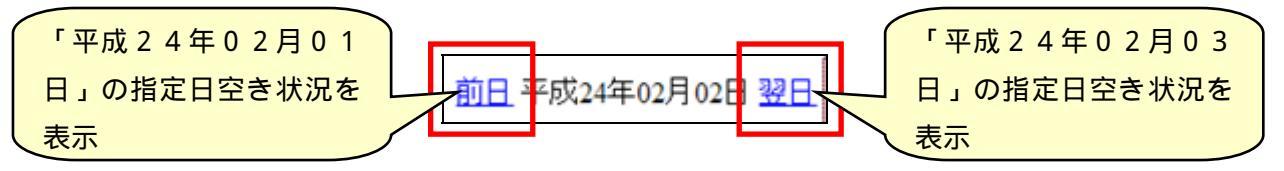

## 指定部屋空き状況への遷移

「部屋名」リンクを押すと、選択した部屋の「空き状況検索・指定部屋空き状況画面」へ遷 移します。

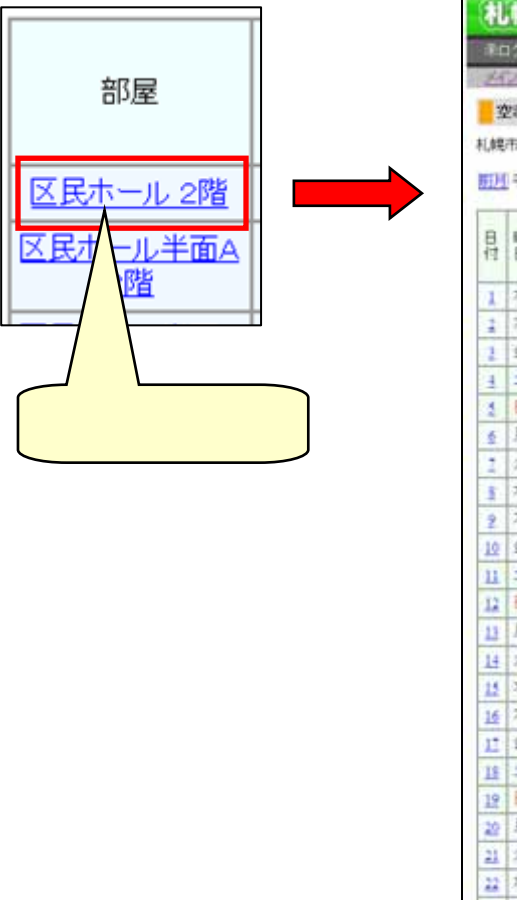

|     | -      | Diate Holes   | 0118/518        | AN IS MODE IN A | CTRONOCOMPRISSION                    |                       |                 |  |  |  |  |  |
|-----|--------|---------------|-----------------|-----------------|--------------------------------------|-----------------------|-----------------|--|--|--|--|--|
| *   | C W    | ARRATIN FILLE | TRACT           |                 |                                      |                       |                 |  |  |  |  |  |
| 1.0 | iantes | M0014C>>- 0   | 2.100 - AF      |                 | Company of the local division of the | and the second second |                 |  |  |  |  |  |
| 21  | 于成     | 124年02月 翌月    | 于的清             | 利用可             | 公開抽畫中                                | 事前預加可可                |                 |  |  |  |  |  |
|     |        | 午前            | 皇育時間            | 午夜              | 夕食時間                                 | 度間                    | <b>联 長</b>      |  |  |  |  |  |
| t   | 8      | 9.00 ~ 12.00  | 12:00~<br>13:00 | 13:00~<br>17:00 | 17.00~<br>18:00                      | 18.00~<br>21.00       | 21:00~<br>22:00 |  |  |  |  |  |
|     | *      |               |                 | _               |                                      |                       |                 |  |  |  |  |  |
|     | *      |               |                 | (г              | ウキ生に                                 | 城南,                   | 长宁如房夕           |  |  |  |  |  |
|     | ŝ      |               |                 |                 | TCMM                                 | 山风尖,江                 | 日下山庄二           |  |  |  |  |  |
| 4   | ±      |               |                 | き状況画面」が表示       |                                      |                       |                 |  |  |  |  |  |
| 4   | 8      |               |                 |                 |                                      |                       |                 |  |  |  |  |  |
|     | 月      |               |                 |                 |                                      |                       |                 |  |  |  |  |  |
| 4   | ×      |               |                 | 17.02           |                                      | _                     |                 |  |  |  |  |  |
| 4   | 水      |               |                 |                 |                                      |                       |                 |  |  |  |  |  |
|     | *      | 2             |                 |                 | -                                    | I                     |                 |  |  |  |  |  |
| 2   | 8      |               |                 | 1               |                                      | 1                     |                 |  |  |  |  |  |
|     | H      | 2             |                 | 1               |                                      | 1                     |                 |  |  |  |  |  |
|     | -      | 2             |                 |                 |                                      | 1                     |                 |  |  |  |  |  |
| -   | 4      |               |                 |                 |                                      | -                     |                 |  |  |  |  |  |
| 4   | -      | -2-           |                 | 1               |                                      | -                     |                 |  |  |  |  |  |
|     | *      | *             |                 | 1.00            |                                      |                       |                 |  |  |  |  |  |
|     | *      | -             |                 | -               |                                      | -                     |                 |  |  |  |  |  |
|     | Ŧ      | 4             |                 |                 | ER.                                  | -                     | 1               |  |  |  |  |  |
|     | B      |               |                 | - 2             |                                      | -                     | /               |  |  |  |  |  |
|     | 月      |               |                 | -               |                                      | 2                     |                 |  |  |  |  |  |
|     | 火      | 1             |                 | 1               |                                      | 2                     |                 |  |  |  |  |  |
|     | 水      | *             |                 | 4               |                                      | 1                     |                 |  |  |  |  |  |
| E   | 木      | 2             |                 | 1               |                                      | 2                     |                 |  |  |  |  |  |
| 1   | 金      | 4             |                 | - 2             |                                      | 1                     |                 |  |  |  |  |  |
| 1   | ±      | 2             |                 | 4               |                                      | 1                     |                 |  |  |  |  |  |
| 1   | B      | E.            |                 | 1               |                                      | 2                     |                 |  |  |  |  |  |
| 2   | 月      | 1             |                 | 1               |                                      | i                     |                 |  |  |  |  |  |
| 2   | -      |               |                 | - 2             |                                      | 2                     |                 |  |  |  |  |  |
|     | 火      | 2.            |                 |                 |                                      |                       |                 |  |  |  |  |  |

事前預かり申込・利用申込

背景色が黄色の時間帯は事前預かり申込可能です。「 」リンクを押すと「事前預かり申込画 面」が表示されますので事前預かり申込を行ってください。

背景色が青色の時間帯は利用申込可能です。「 」リンクを押すと「利用申込画面」が表示されますので利用申込を行ってください。

事前預かり申込、利用申込を行う際には事前のログインが必要となります。未ログインの場合には各申込画面の表示前に「ログイン画面」が表示されますのでログイン後に申込を行っ てください。

背景色が上記の2色以外の場合は、施設の休館日、申込期間外、予約済、公開抽選中等の理 由により申込ができない時間帯となっております。

施設・部屋選択へ戻る

他の施設・部屋の空き状況を確認する場合は「施設・部屋選択へ戻る」ボタンを押してくだ さい。

「空き状況検索・施設選択画面」または「空き状況検索・部屋選択画面」へ戻ります。